# Making a secure call with PrivateGSM

# Call modes

PrivateGSM lets you to:

- make secure calls to phone numbers and contacts using the PrivateGSM +801 prefix (not available on iOS). In this case, you do not need to manually open the main menu of PrivateGSM if the application is in background.
- make secure calls to phone numbers and contacts without entering the PrivateGSM prefix directly from menu of the application.

# Secure prefix number (Android and BlackBerry)

Calls with PrivateGSM are simply identified by the "+801" prefix in front of the number to be dialed including the international prefix without zeros. For example: "+801 44 333 1234567"

| +801        | PrivateGSM prefix, including '+'                |  |  |  |
|-------------|-------------------------------------------------|--|--|--|
| 44          | International country code for UK without zeros |  |  |  |
| 333 1234567 | Phone number                                    |  |  |  |

note

For quick dialing we recommend you save numbers with the +801 prefix as "secure" contacts in your phone book.

# Dial secure call with +801 prefix (not available on iOS)

() Dialing a call with secure prefix +801 is not available on iPhone/iPad due to platform constraints.

Making secure calls with PrivateGSM is very easy. Dialing is as simple as prefixing your phone numbers with +801 as with international calls. With secure prefix you can make calls as you do with normal calls on your phone: insert phone number, select a contact from your address book or even from recent calls logs. Phone numbers prefixed with secure prefix +801 are detected by PrivateGSM which automatically starts a secure call.

## Dialing a secure call

You can dial a secure call by entering the "+801" prefix before the number to be dialed, including the international country code without zeros, and press the Dial button.

To dial a secure call complete with prefix:

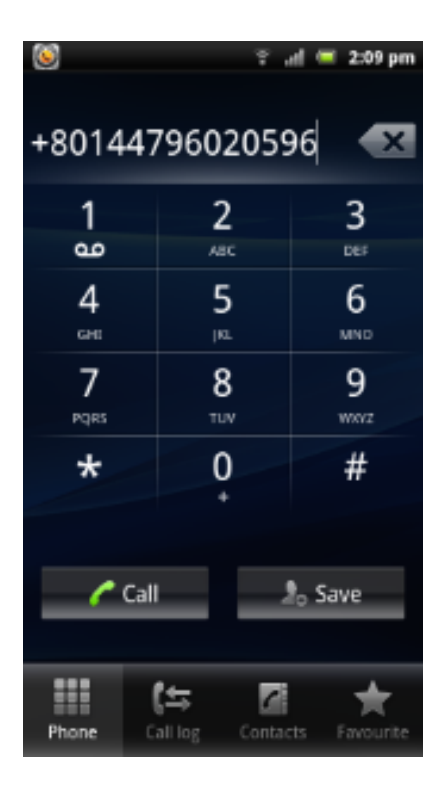

figure 1. Android

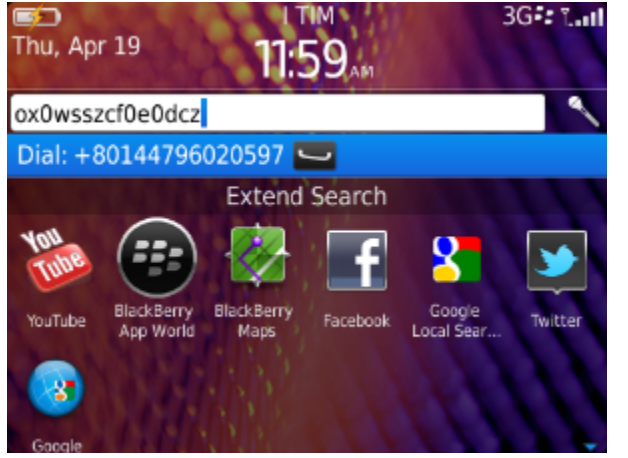

figure 2. BlackBerry

## Dialing a secure call from contacts

You can call a number previously saved in the phone book with the PrivateGSM prefix (see chapter 7.2 "Secure prefix number").

To make a secure call to a contact saved in your address book with the PrivateGSM prefix:

figure 3. Android

figure 4. BlackBerry

Dial secure call from PrivateGSM application

Dialing a secure call

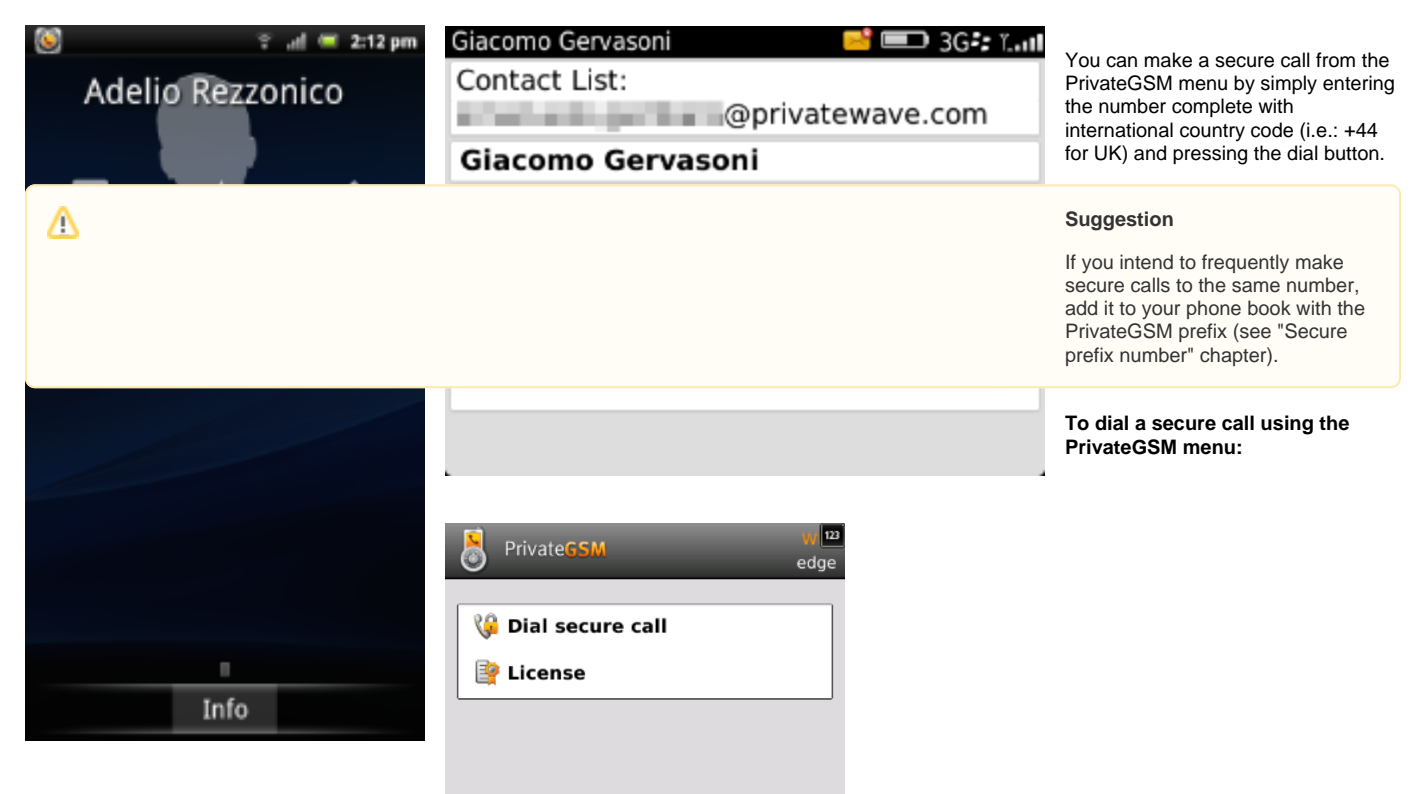

Dial secure call :+44797659697

figure 5. BlackBerry

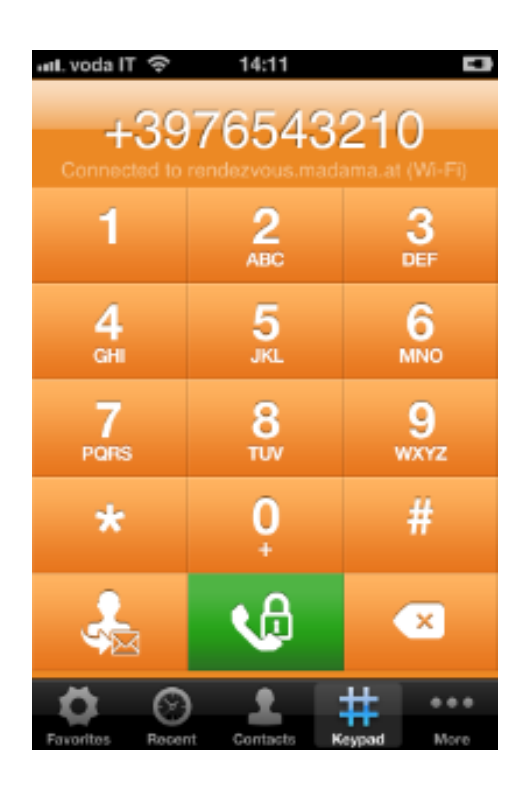

figure 6. iPhone

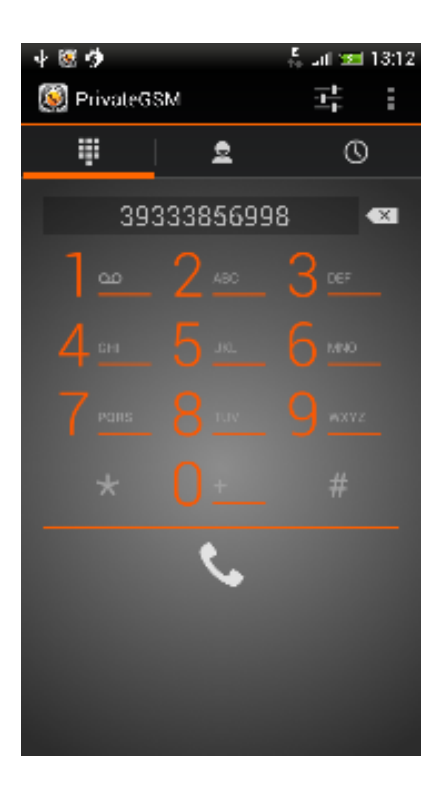

figure 7. Android

## Dialing a secure call from contacts

PrivateGSM lets you to choose a contact from your phone address book, so you can make secure calls from PrivateGSM menu by simply selecting a contact. PrivateGSM sort contacts in the same way as native address book does. On iPhone you can change contacts ordering by opening **System Settings > PrivateGSM > Application > Contacts Sort Order** 

### A Suggestion

If you intend to frequently make secure calls to the same number, add it to your phone book with the PrivateGSM prefix or add it to the Favorites list

| То | dial a | secure | call to | ра с       | ontact | usina | the | PrivateGSM | menu on | BlackBe | rrv |
|----|--------|--------|---------|------------|--------|-------|-----|------------|---------|---------|-----|
|    | uiui u | Scourc | oun u   | <i>u</i> . | ontaot | using |     | 1 11000000 | menu on | DIGONDC |     |

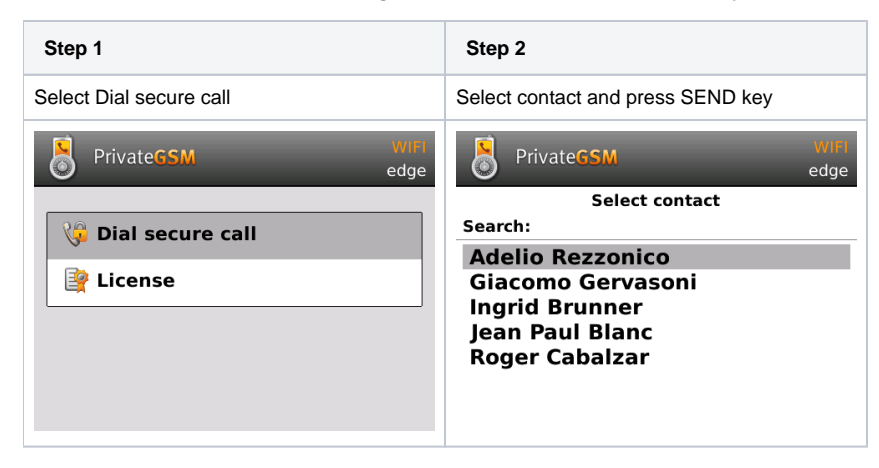

#### To dial a secure call to a contact using the PrivateGSM menu on iPhone:

| Step 1           | Step 2                  |
|------------------|-------------------------|
| Select a contact | Tap on the phone number |

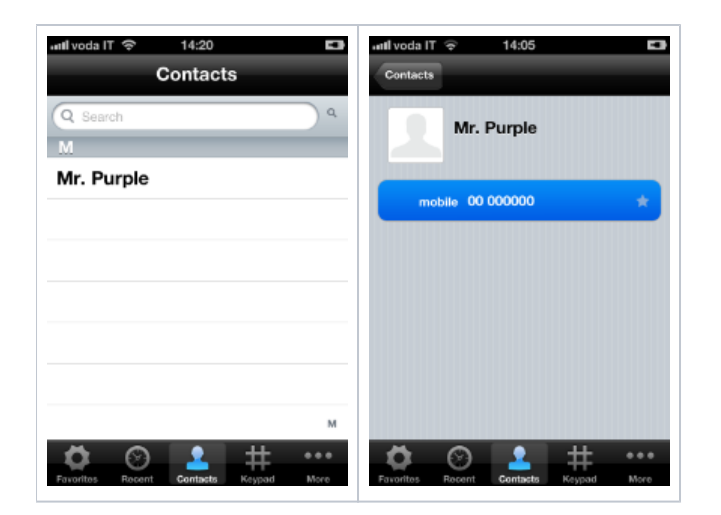

To dial a secure call to a contact using the PrivateGSM menu on Android:

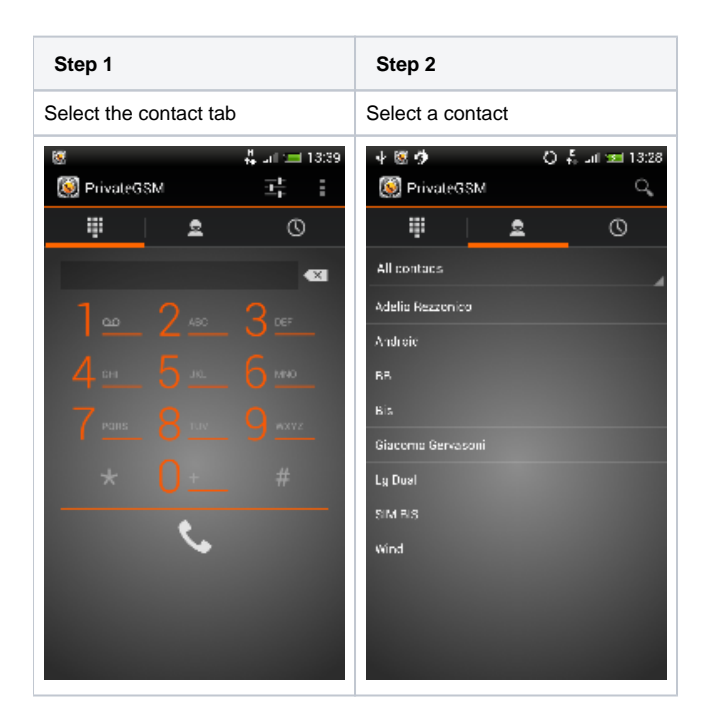

## Dialing a secure call from favourites contacts

PrivateGSM has also a "Favourite contacts" list. You can add a contact to this list in order to make a secure call quickly.

The "Favourite" entries are copies of the original contact stored in the Address Book. Thus any change made to the original contact will NOT be reflected on the one in the favourite list!

### Add a contact to the Favourite list and do a call on Blackberry

| Step 1                                     | Step 2                                        | Step 3                                                          |
|--------------------------------------------|-----------------------------------------------|-----------------------------------------------------------------|
| Select a contact and open application menu | Open Favourites Contact from application menu | Check the contact has been added to the Favourites Contact list |

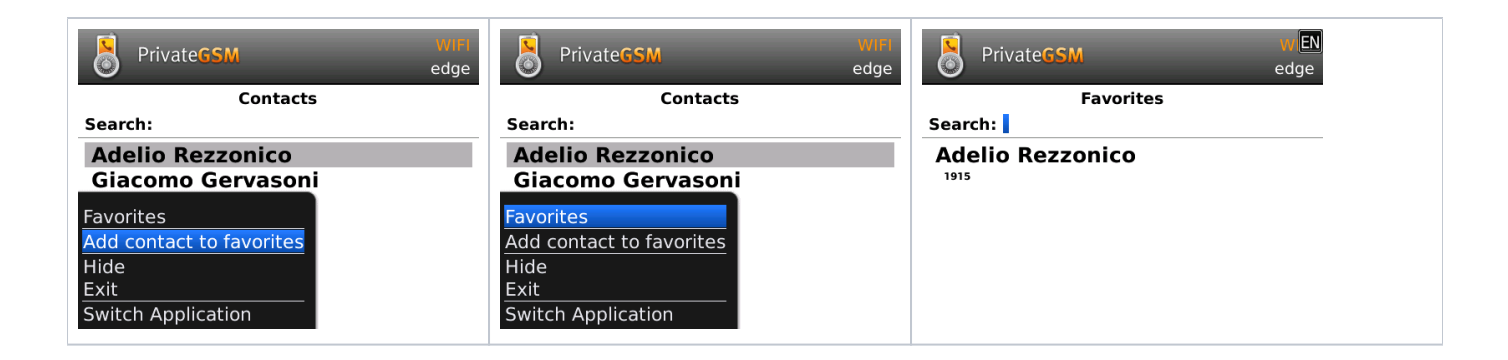

### Remove a contact from the "Favorite" list

| Step 1                    |                                                                 |  |  |  |
|---------------------------|-----------------------------------------------------------------|--|--|--|
| Select a contact and then | Select a contact and then "Remove from favourites" to remove it |  |  |  |
| PrivateGSM                | wiF<br>edge                                                     |  |  |  |
| Favorite                  | S                                                               |  |  |  |
| Search:                   |                                                                 |  |  |  |
| Adelio Rezzonico          |                                                                 |  |  |  |
| Contacts                  |                                                                 |  |  |  |
| Remove from favorites     |                                                                 |  |  |  |
| Hide                      |                                                                 |  |  |  |
| Exit                      |                                                                 |  |  |  |
| Switch Application        |                                                                 |  |  |  |
|                           |                                                                 |  |  |  |

#### Add a contact to the Favourite list and do a call on iPhone

| Step 1                                                                                                    | Step 2                                   | Step 3                                                   | Step 4                                                                          |
|----------------------------------------------------------------------------------------------------|------------------------------------------|----------------------------------------------------------|---------------------------------------------------------------------------------|
| From the "Favourites" tab, tap on the "+" sign or just open the "Contacts" tab                                                                                                    | Choose one contact and show its details. | Push on the star symbol and check it became blue filled. | Now go back to the "Favourites" tab<br>and check the contact has been<br>added. |
| anL voda IT 3G 2:45 PM III                                                                                                    | voda IT 3G 2:47 PM                       | 📶. voda IT 3G 2:45 PM 📼                                  |                                                                                 |
| Contacts                                                                                                    | Contacts                                 | Contacts                                                 | Edit Favorites +                                                                |
| G                                                                                                    | Cincomo Comunani                         | Cincomo Comunani                                         | Giacomo Gervasoni mobile 📀                                                      |
| Gek                                                                                                    | Giacomo Gervasoni                        | Giacomo Gervasoni                                        |                                                                                 |
| Giacomo Gervasoni                                                                                                    |                                          |                                                          |                                                                                 |
| Ghinato G                                                                                                    | mobile +1 (234) 567-890 🔅                | mobile +1 (234) 567-890 🔶                                |                                                                                 |
| Casa Ghinato                                                                                                    |                                          |                                                          |                                                                                 |
| Sara Ghirardello                                                                                                    |                                          |                                                          |                                                                                 |
| Gianluca                                                                                                    |                                          |                                                          |                                                                                 |
| Gigi                                                                                                    |                                          |                                                          |                                                                                 |
| Giova w                                                                                                    |                                          |                                                          |                                                                                 |
| Image: Second second second | Favoritos Recent Contacts Keypad More    | Favoritos Recent Contacts Keypad More                    | Favoritos Recent Contacts Keypad More                                           |

Remove a contact from the "Favourite" list

| Step 1                                                                              |
|-------------------------------------------------------------------------------------|
| Tap on "Edit" button on the navigation bar, hit the red simbol, tap "Delete" button |

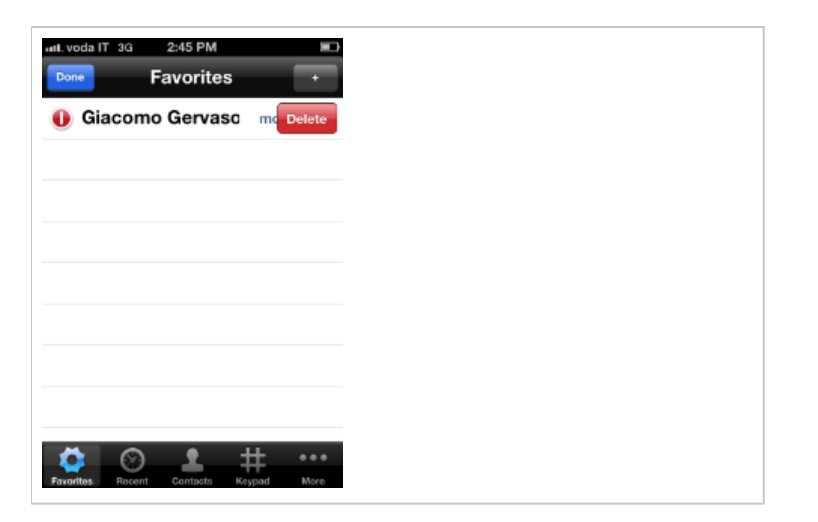

Add a contact to the Favourite list and do a call on Android

| Step 1                                    | Step 2                             | Step 3                                   |  |  |
|-------------------------------------------|------------------------------------|------------------------------------------|--|--|
| To add a contact, long tap on name        | Select the Favourites contact list | To start a secure call, select a contact |  |  |
|                                           |                                    |                                          |  |  |
| All contacs                               | All contacs                        | Favorites                                |  |  |
| Adelio Rezzonico<br>Android               | All contacs                        | 12 54 1254<br>Adelio Rezzonico 1903      |  |  |
| <sub>ве</sub><br><sub>ві</sub> PrivateGSM | Favorites<br>BB<br>Bis             | Giacomo Gervasoni 1915                   |  |  |
| G Add contact to favorites                | Giacomo Gervasoni                  |                                          |  |  |
| SIM BIS                                   | SIM BIS                            |                                          |  |  |
| Wind                                      | Wind                               |                                          |  |  |

Remove a contact from the "Favourite" list

### Step 1

To delete a contact, long tap on the name

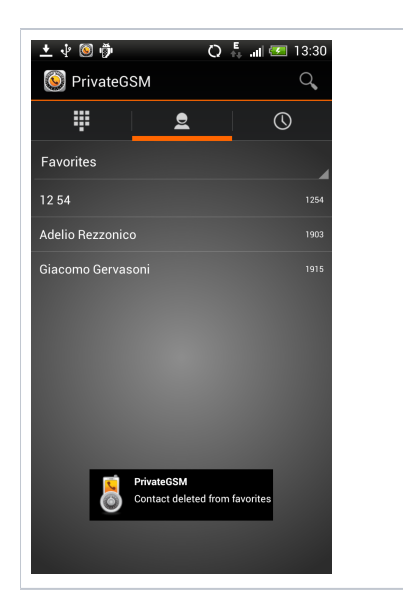

Start PrivateGSM

Receiving a secure call